## MANUAL PENGGUNA SEWAAN DEWAN MAJLIS BANDARAYA ISKANDAR PUTERI MELALUI Ekhidmat

## **MODUL PENDAFTARAN**

1. Buka eKhidmat di pelayar web (Microsoft Edge, Mozilla Firefox, Google Chrome, Opera dan sebagainya) melalui pautan <u>http://johor.ekhidmat.my/</u>.

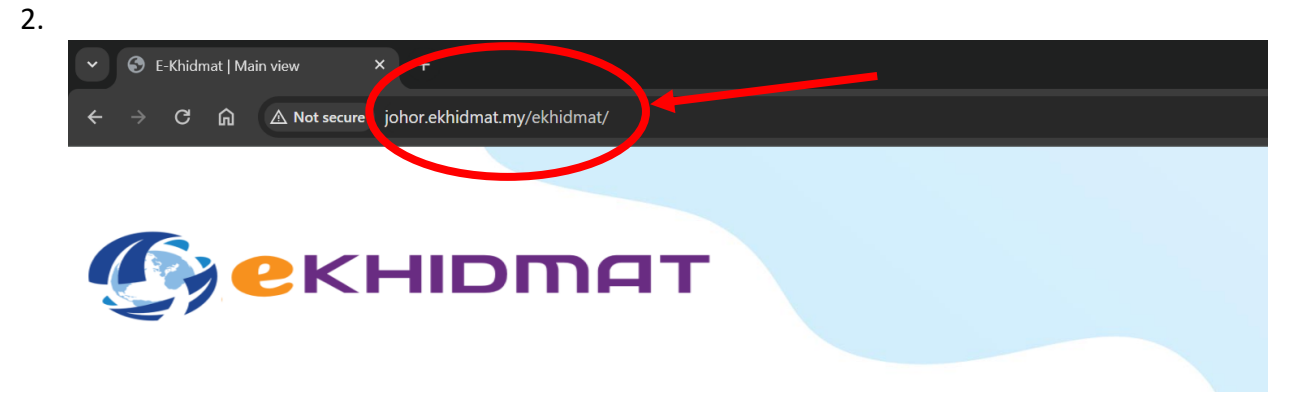

3. Tekan butang "DAFTAR SEKARANG" untuk daftar akaun baru.

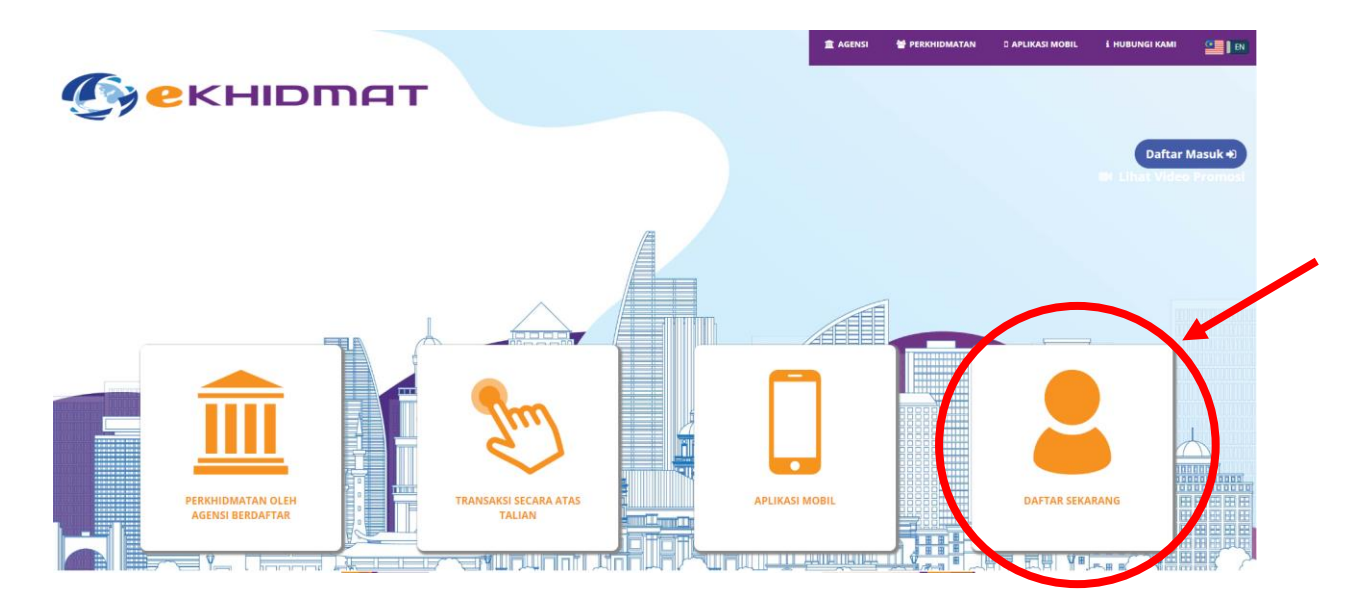

4. Sila isi semua maklumat yang telah disediakan. Kemudian tekan butang "SIMPAN" dan pemohonan berjaya di daftarkan.

|                                       |                                         |                      | 🕞 KEMBALI |  |  |  |  |  |  |
|---------------------------------------|-----------------------------------------|----------------------|-----------|--|--|--|--|--|--|
| PENDAFTARAN PENGGUNA                  |                                         |                      |           |  |  |  |  |  |  |
| Emel :                                |                                         |                      |           |  |  |  |  |  |  |
| Kata Laluan :                         |                                         |                      |           |  |  |  |  |  |  |
|                                       | Sangat Lemah                            |                      |           |  |  |  |  |  |  |
| Sah Katalaluan :                      |                                         |                      |           |  |  |  |  |  |  |
| Nama :                                |                                         | INDMIDU: O SYARIKAT: |           |  |  |  |  |  |  |
| Jenis Akaun : 🌘                       | INDIVIDU: O SYARIKAT:                   |                      |           |  |  |  |  |  |  |
| Kewarganegaraan: 🖲 TEMPATAN: 🔿 ASING: |                                         |                      |           |  |  |  |  |  |  |
| Bangsa : •                            | ● MELAYU: ⊖ CINA: ⊖ INDIA: ⊖ LAIN-LAIN: |                      |           |  |  |  |  |  |  |
| -<br>No. Passport :                   |                                         |                      |           |  |  |  |  |  |  |
|                                       |                                         |                      |           |  |  |  |  |  |  |
| Alamat :                              | No. Numer - Jaion (Fremis No attety     |                      |           |  |  |  |  |  |  |
|                                       | Poskod (Poscode)                        | Bandar (City)        |           |  |  |  |  |  |  |
|                                       | Negeri (State)                          |                      |           |  |  |  |  |  |  |
|                                       | Negara (Country)                        |                      |           |  |  |  |  |  |  |
| No Telefon :                          | No. Telefon Bimbit (Cell Phone)         |                      |           |  |  |  |  |  |  |
| Frasa Keselamatan :                   | Frasa Keselamatan (Security Phase)      |                      |           |  |  |  |  |  |  |
|                                       | i'm not a robot                         | HESTSIA<br>Anaritan  |           |  |  |  |  |  |  |
| C                                     | Simpan                                  |                      |           |  |  |  |  |  |  |

5. Pemohonan yang berjaya boleh semak email untuk pengesahan.

| Pendaftaran BERJAYA!<br>Registration Succeed!                                                                           |
|----------------------------------------------------------------------------------------------------|
| Pendaftaran Akaun Anda BERJAYA!<br>Your Account Registration SUCCEED!                                                   |
| Sila semak email anda untuk mengesahkan status akaun anda.<br>(Please check your email to verify your account status)   |
| Sekiranya email tidak diterima, sila tekan HANTAR SEMULA EMAIL<br>(If email is not received, please click RESEND EMAIL) |
| Untuk Ke Laman Utama, Klik (To go to main page, click):                                                                 |
| SINI (HERE)                                                                                                    |

6. Apabila email sudah di terima, sila tekan link tersebut bagi pengesahan pendaftaran.

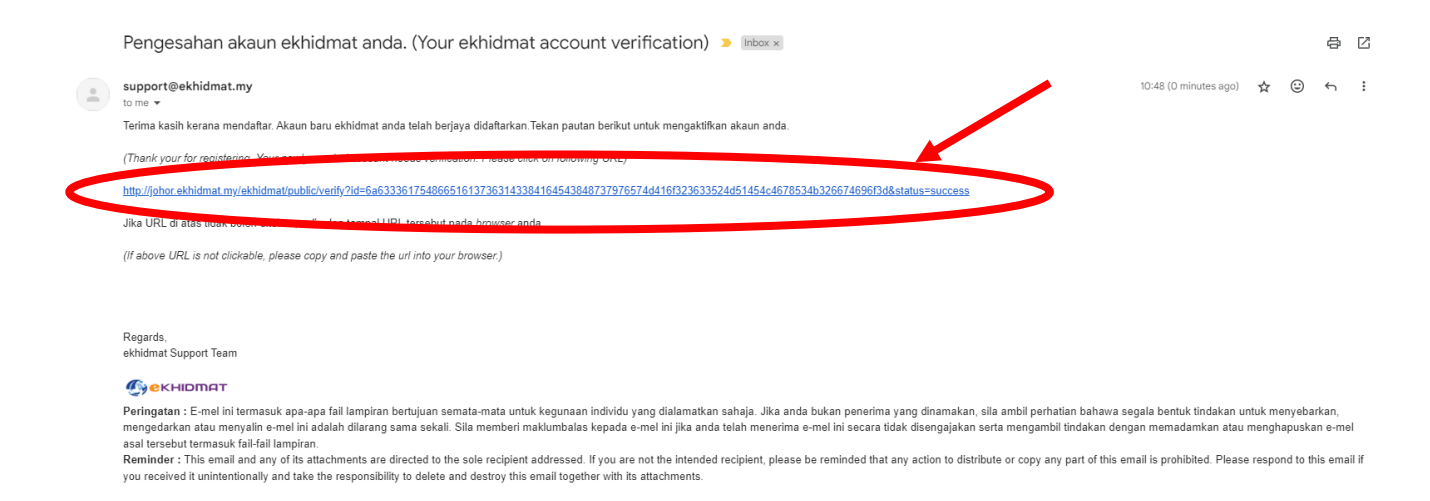

7. Sila masukkan email dan kata laluan kemudian tekan butang "MASUK" bagi proses seterusnya.

| Andaftaran Akaun Anda Berjayat Sila daftar masuk. |
|---------------------------------------------------|
| Emel/Id                                           |
| G. Katalaluan                                     |
|                                                   |
|                                                   |
| Available on the App Store                        |
|                                                   |

## **MODUL TEMPAHAN DEWAN**

1. Pilih agensi "Majlis Bandaraya Iskandar Puteri".

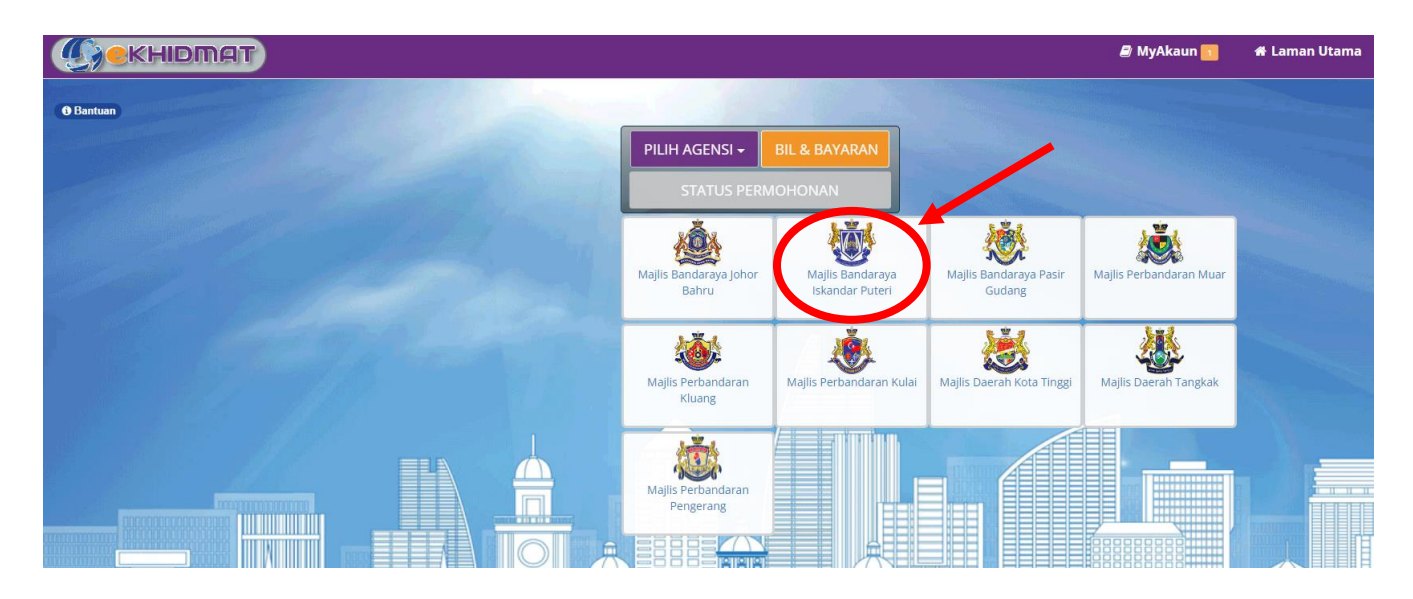

2. Pergi ke Menu "Tempah" dan pilih "Sewaan Awam".

| Majlis <del>Pandaray</del> a Iskandar Puteri |
|----------------------------------------------|
| Semal/- Tempah- Bayar   Sewaan Awam          |
|                                              |
|                                              |
|                                              |
|                                              |
|                                              |
|                                              |

3. Pilih daripada senarai sewaan awam yang ingin disewakan.

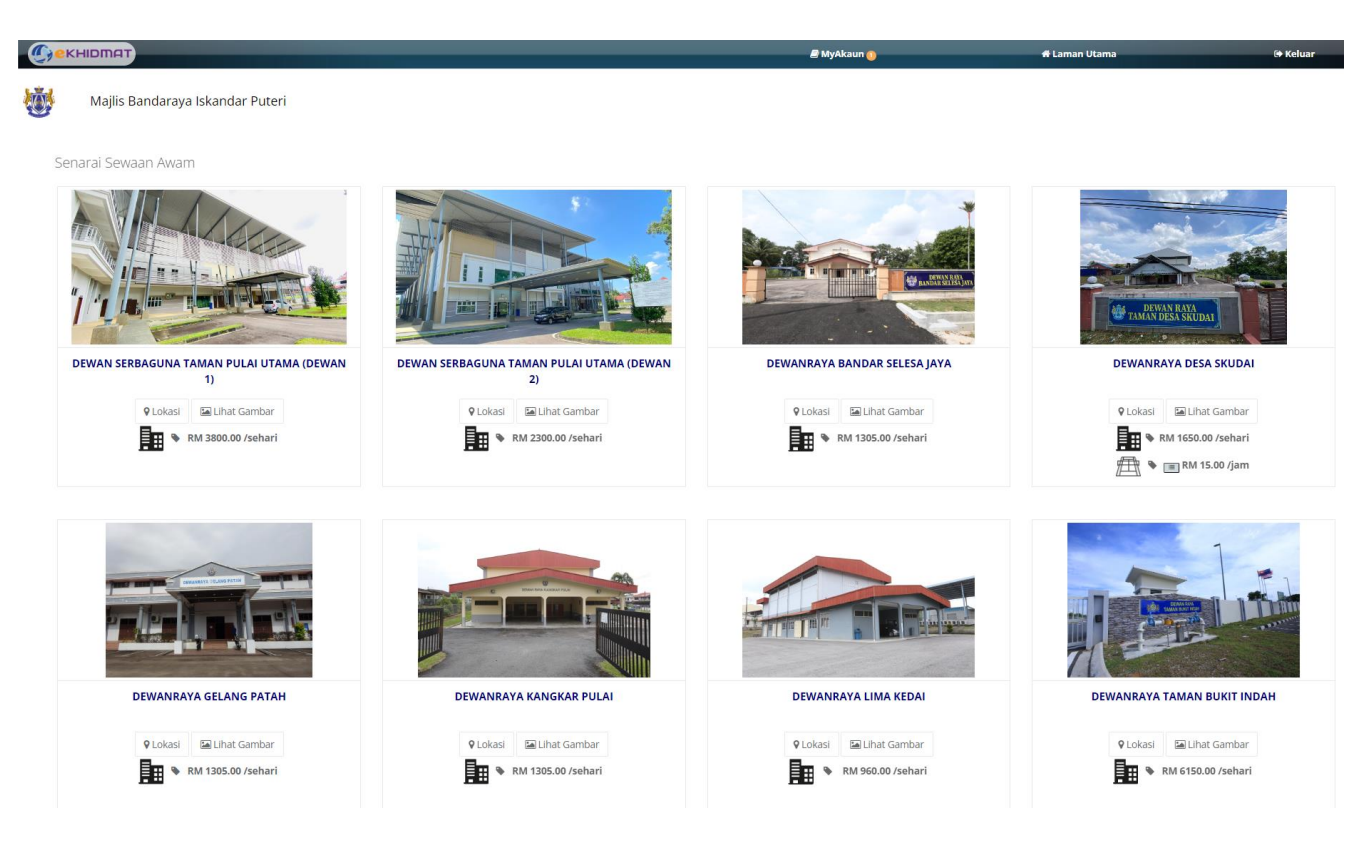

4. Masukkan dan pilih maklumat yang diperlukan.

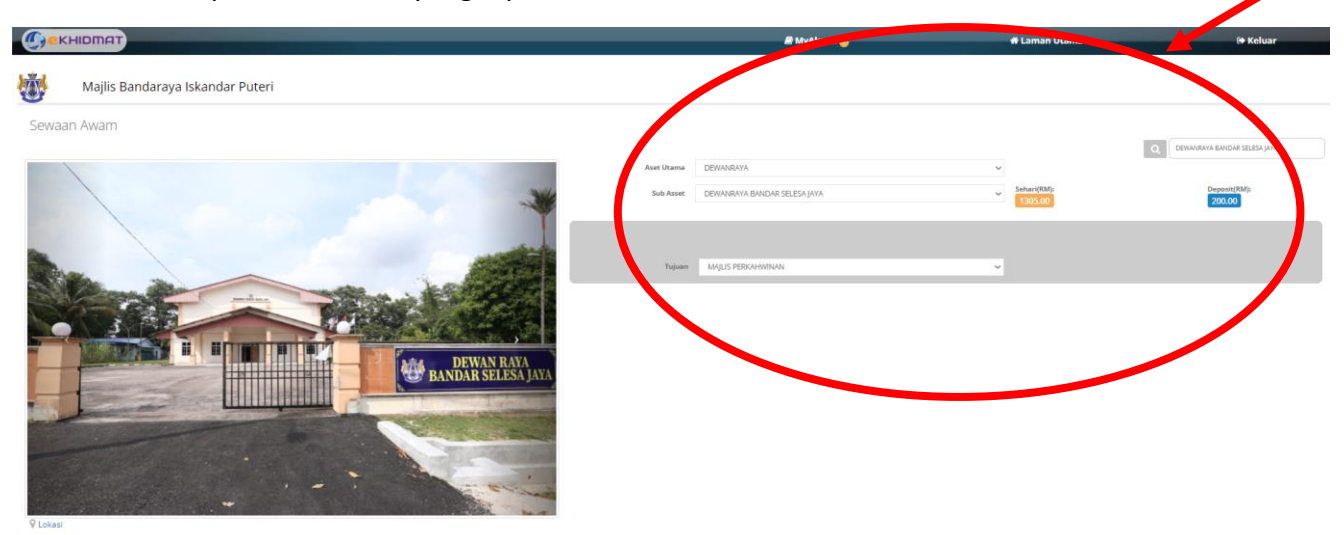

5. Pilih Tarikh tempahan ingin dilakukan dengan menekan pada kalendar. Tempahan hanya boleh dilakukan **10 hari** sebelum tarikh guna dewan.

| >                        |                  | May 2024     |                 |                                     | month                                       |
|--------------------------|------------------|--------------|-----------------|-------------------------------------|---------------------------------------------|
| Sun Men 23               | <b>Tue</b><br>30 | Wed 1        | Thu 2<br>Re-11p | Fri<br>Ba-11p                       | Sat<br>4<br>Re-11p                          |
|                          |                  |              |                 |                                     |                                             |
|                          |                  |              |                 |                                     |                                             |
|                          |                  |              |                 |                                     |                                             |
|                          |                  |              |                 |                                     |                                             |
| 5 6                      | an -ttp          | Ba-11p       | s<br>Ba-ttp     | 10<br>Ra-11p                        | 11<br>Ba-11p                                |
|                          |                  |              |                 |                                     |                                             |
|                          |                  |              |                 |                                     |                                             |
|                          |                  |              |                 |                                     |                                             |
|                          |                  |              |                 |                                     |                                             |
| 12 13<br>Bailtp Bailtp   | 14<br>Ba-11p     | 15<br>Ba-11p | 16<br>8a-11p    | 17<br>Ba-11p                        | 18<br>8a-11p                                |
|                          |                  |              |                 |                                     |                                             |
|                          |                  |              |                 |                                     |                                             |
|                          |                  |              |                 |                                     |                                             |
|                          |                  |              |                 |                                     |                                             |
| 19 20<br>Barilip Barilip | 21<br>8a -11p    | 22<br>Ba-11p | 23<br>5a -11p   | 24<br>Ma -7p                        | 25<br>Ba - 11p DEWANRAYA BANDAR SELESA JAYA |
|                          |                  |              |                 | 7p-11p DEWANRAYA BANDAR SELESA JAYA |                                             |
|                          |                  |              |                 |                                     |                                             |
|                          |                  |              |                 |                                     |                                             |
|                          |                  |              |                 |                                     |                                             |

6. Pilih Tarikh Tamat dan Maklumat inventori dengan betul mengikut kehendak pengguna. Tekan butang "Tambah Ke Senarai" setelah selesai.

| т    | arikh Tamat                                    | Ê   | 29/05/        | 2024            |           |     |                   |  |
|------|------------------------------------------------|-----|---------------|-----------------|-----------|-----|-------------------|--|
|      |                                                | Ê   | Si            | la Pilih Tari   | ikh Tamat |     |                   |  |
|      |                                                | J   | umlah : 1     | HARI            |           |     |                   |  |
| lona | rai Inventori                                  |     |               |                 |           |     |                   |  |
|      |                                                |     |               | _               |           |     |                   |  |
| No.  | tem                                            |     | Dalam<br>Stok | Seunit<br>(RM)* | Bilangan  | Har | i luanah<br>(RM)* |  |
| 1    | DEWANRAYA BANDAR<br>SELESA JAYA                |     | 1             | 1305.00         | 1         | 1   | 1305.00           |  |
| 2    | CAJ<br>KEBERSIHAN:DEWANR<br>BANDAR SELESA JAYA | AYA | 1             | 0.00            | 1         | 1   | 0.00              |  |
| 3    | DEPOSIT:DEWANRAYA<br>BANDAR SELESA JAYA        |     | 1             | 200.00          | 1         | 1   | 200.00            |  |
| 4    | KERUSI PLASTIK                                 |     | 300           | 2.00            | 0         | 1   | 0.00              |  |
| 5    | MEJA EMPAT SEGI                                |     | 20            | 5.00            | 0         | 1   | 0.00              |  |
| 6    | MEJA BULAT                                     |     | 20            | 7.00            | 0         | 1   | 0.00              |  |
| 7    | PERSIAPAN SEHARI<br>SEBELUM (7PM-11PM)         |     | 1             | 300.00          | 0         | 1   | 0.00              |  |
| Kes  | eluruhan (RM)                                  |     |               |                 |           |     | 1505.00           |  |

 Pastikan Maklumat adalah betul sebelum membuat pembayaran tempahan. Pilih "Jenis Bayaran" yang ingin digunakan dan tekan pada "Saya setuju dengan TERMA & SYARAT" kemudian tekan butang "Bayar".

| No. | Item                                                                     |      | Jumlah (RM)* |
|-----|--------------------------------------------------------------------------|------|--------------|
| DEW | ANRAYA BANDAR SELESA JAYA 2024-05-29 08:00:00-2024-05-29 23:00:00        |      | X            |
|     | DEWANRAYA BANDAR SELESA JAYA( RM 1305.00 X 1 Unit X 1 Hari )             |      | 1305.00      |
| 2.  | CAJ KEBERSIHAN:DEWANRAYA BANDAR SELESA JAYA( RM 0.00 X 1 Unit X 1 Hari ) |      | 0.00         |
| 3.  | DEPOSIT:DEWANRAYA BANDAR SELESA JAYA( RM 200.00 X 1 Unit X 1 Hari )      |      | 200.00       |
|     | CAJ PERKHIDMATAN BAYARAN ONLINE                                          |      | 0.00         |
|     |                                                                          |      |              |
|     |                                                                          |      |              |
|     |                                                                          |      |              |
|     |                                                                          |      |              |
|     |                                                                          |      |              |
|     |                                                                          |      |              |
|     |                                                                          |      |              |
|     |                                                                          |      |              |
|     |                                                                          |      |              |
|     |                                                                          |      |              |
|     |                                                                          |      |              |
|     |                                                                          |      |              |
|     |                                                                          |      |              |
|     |                                                                          |      |              |
|     |                                                                          |      |              |
|     |                                                                          |      |              |
|     |                                                                          |      |              |
|     |                                                                          |      |              |
|     |                                                                          |      |              |
|     |                                                                          |      |              |
|     |                                                                          |      | 1505.00      |
| _   | Jumlah (                                                                 | RM): | 1505.00      |
| Je  | nis Bautan :                                                             |      | 1            |
| (   | NTERNET                                                                  |      |              |
|     | BANKING SIId FIIII                                                       |      |              |
|     | Several states and a state of states                                     |      | DAVAD        |
|     | Saya setuju dengan TERMA & SYARAT                                        |      | BAYAR        |

8. Proses pembayaran akan berjalan sehingga selesai. Tempahan Berjaya dilakukan.